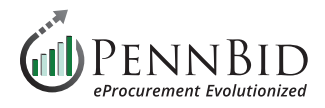

## **Setting Up Criteria For Scoring Submissions**

## **How to Create New Criteria**

Criteria Setup - the process of setting up your organization's parameters for analysis in selecting a responsive/responsible bidder.

Set up **Evaluation Groups** prior to adding or importing **Criteria** (for set up assistance, see "**Evaluation Groups Section**" (pg 12) of the <u>New Project Setup (Single Contract Projects) Guide.</u>

Select **Criteria** in the dashboard of the project.

Depending on the amount of **Criteria** you plan to add; select **Manage** to input manually or select **Import** to upload your pre-generated Excel list containing larger quantities of requirements. If you require criteria to be reviewed independently by different individuals, additional evaluation groups need to be added before you begin working on the **Criteria** section.

| PENNBID<br>610-693-4769 | Community Projects Vendors Insights Ma | nage Portal Submissions |            |             | Gary P.<br>PennBid                                                                                              |
|-------------------------|----------------------------------------|-------------------------|------------|-------------|----------------------------------------------------------------------------------------------------|
| < Back to Projects      | UPPER SOUTHAMPTON TOW                  | NSHIP BASKETBALL COU    | RT PROJECT |             |                                                                                                    |
| i Details               | Criteria                               |                         |            |             | Manage Import                                                                                                   |
| Files (2)               |                                        |                         |            |             | and a strange of the second second second second second second second second second second second second second |
| Messages (0)            |                                        |                         |            | Sei         | arch                                                                                                    |
| Evaluation Groups       | Title                                  | Points                  | Туре       | Description | O <u>1</u> \$                                                                                                   |
| People                  | A Pricing Section (BT-25DX)            |                         | BidTable   |             | × .                                                                                                    |
| Requested Information   |                                        |                         |            |             |                                                                                                    |
| Criteria (0 pts)        |                                        |                         |            |             | Powered by A Bonfire                                                                                            |
| E Vendor Invites        |                                        |                         |            |             | bonne                                                                                                    |
| Submissions (4)         |                                        |                         |            |             |                                                                                                    |

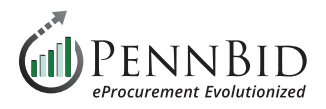

## Manage Set Up

Create **Criteria Group(s)** to cluster similar evaluation information.

Choose a criteria type (**Pass/Fail, Rated, Pricing**).

| PENNBID Com<br>610-693-4769 | nmunity Projects Vendo | rs Insights Manage Portal Submissions             | Gary P.<br>PennBid   |
|-----------------------------|------------------------|---------------------------------------------------|----------------------|
| < Back to Projects          | UPPER SO               | Manage Criteria Save Hide                         |                      |
| i Details                   | Criteria               | Title Points Type Description Evaluation<br>Group | Manage               |
| Ø Files (2)                 |                        |                                                   |                      |
| Messages (0)                |                        | Add Criteria: Pass/Fail Rated + Pricing           | Search               |
| Evaluation Groups           | Title                  | Pricing Section (BT-25DX) BidTable                | Description O1 +     |
| People                      | A Pricing              |                                                   | ×                    |
| Requested Information       |                        | General Information 0 pts pts Criteria Group      |                      |
| 🗹 Criteria (0 pts)          |                        | Add Criteria to Group: Pass/Fail Rated - Pricing  |                      |
| Vendor Invites              |                        |                                                   | Powered by 🏠 Bonfire |
| Submissions (4)             |                        | Add: Criteria Group Questionnaire - 0 pts         |                      |
| 🛓 Reports                   | -                      |                                                   |                      |

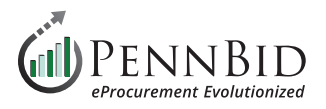

Fill in **Title** and **Description**.

For **Rated Type Criteria**, select the desired **Scale** or **Input** and assign subsequent point value.

Select an appropriate **Evaluation Group** designated to review the item.

Use the three bars next to each **Criteria** item to drag it into the appropriate **Criteria Group**.

Click the **Save** button to populate the **Criteria** into your **Project**.

| PENNBID Comm          | nunity Projects Vendo          | ors Insights Manage Portal       | Submissions          |                                                                                                |                     | 0                                                | Gary P.<br>PennBid |
|-----------------------|--------------------------------|----------------------------------|----------------------|------------------------------------------------------------------------------------------------|---------------------|--------------------------------------------------|--------------------|
| < Back to Projects    | UPPER SO                       | Manage Criteria                  |                      |                                                                                                | Save Hide           |                                                  |                    |
| i Details             | Criteria                       | Title                            | Points Type          | Description                                                                                    | Evaluation<br>Group | Manage                                           | Import             |
| Files (2)             | -                              | Resumes                          | 10 pts Rated         | How do designated staff meet project<br>needs where 10=fits very well and<br>1=lacks resources | •<br>1              | Search                                           |                    |
| Messages (0)          |                                |                                  | Add Criteria: Pass   | Fail Rated + Pricing                                                                           |                     |                                                  |                    |
| Evaluation Groups     | Title                          |                                  | Aut Criteria. [Pass  | rain Ratea - Proing                                                                            |                     |                                                  | 0 <u>1</u> ‡       |
| People                | A General Inf<br>A-1 Submissio | General Information              | 5 pts → - pts        | Criteria Group                                                                                 | 0<br>1              |                                                  | ×                  |
| Requested Information | A-2 Experience                 | Rubmission Completeness          | Pass/Fail            | Pass = Complete                                                                                | •                   | 2 years)                                         | 1                  |
| Criteria (20 pts)     | A-3 Resumes                    |                                  | None                 | Fail = Incomplete                                                                              | 1                   | =lacks resources                                 | 1                  |
| Vendor Invites        | A-4 Understand                 | Experience                       | 5 pts [0 - 5]        | Where 5 is very experienced (10+ years) and<br>1 is not very experienced (<2 years)            | •<br>1              | ths. 3 points = 6 to 7 months 1point = ≻7 months | *                  |
| Submissions (4)       | B Pricing Sec                  |                                  | Add Criteria to oup: | Pass/Fail Rated - Pricing                                                                      |                     |                                                  | 1                  |
| 🚣 Reports             |                                |                                  |                      |                                                                                                | •                   |                                                  |                    |
|                       |                                | Pricing Section (BT-25DX)        |                      | BidTable                                                                                       | 1.                  |                                                  |                    |
|                       |                                | Add: Criteria Group Questionnair | re *                 |                                                                                                | 15 pts              | Powered by                                       | coo Bonfire        |

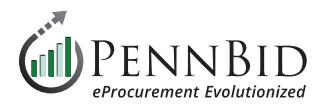

## Import Set Up

**Download** the Excel **Template File**. The file will include columns for data entry. While you do not need to use every column, each column has its own significance regarding to the scoring process.

| PENNBID Com<br>610-693-4769 | munity Projects Vendors Insights Mana                |                                                                                                    | Gary P.<br>PennBid                           |                      |
|-----------------------------|------------------------------------------------------|----------------------------------------------------------------------------------------------------|----------------------------------------------|----------------------|
| < Back to Projects          | UPPER SOUTHAMPTO                                     | Import Criteria                                                                                                    |                                              |                      |
| i Details                   |                                                      | Instructions:<br>Step 1: Download the template Excel file and fill it in.                                                                                                |                                              |                      |
| <i>Q</i> Files (2)          | Criteria                                             | Step 2: Return to this screen and upload the filled in template (.xlsx format only).                                                                                     |                                              | Manage Import        |
| Messages (0)                |                                                      | The template is designed to work with all Bonfire projects. As a result, your project may not<br>contain the same number of Evaluation Groups as listed in the template. |                                              | Search               |
| Evaluation Groups           | Title                                                | Template File: Download                                                                                                    |                                              | 0 <u>1</u> ‡         |
| People                      | A General Information<br>A-1 Submission Completeness | Excel File:                                                                                                    |                                              | ~                    |
| Requested Information       | A-2 Experience                                       | Choose File No file chosen                                                                                                    | is not very experienced (<2 years)           | ×                    |
| Criteria (15 pts)           | A-3 Resumes                                          | Upload                                                                                                    | tere 10=fits very well and 1=lacks resources | ~                    |
| Vendor Invites              | B Pricing Section (B1-25DX)                          | NEED HELP? Learn more about Importing Criteria at the Bonfire Help Center                                                                                                |                                              | ×                    |
| Submissions (4)             |                                                      |                                                                                                    |                                              |                      |
| 🛓 Reports                   |                                                      |                                                                                                    |                                              | Powered by 📸 Bonfire |
|                             |                                                      |                                                                                                    |                                              |                      |

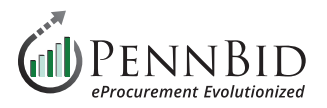

**Criterion/Group** – This drop down indicates if this line will be a Criteria Group Label or a criterion line within the group.

**Title** – If you have selected this line to be the Criteria Group title line, you will want to enter your group title. If you have selected the criterion line item, you will want to enter the title of what is being evaluated.

Type - Drop down selection for type of criteria scoring (Pass/Fail, Rated, Pricing)

Points - Provide point value (N/A for pass/fail)

Description – This is where you will go into detail on how the evaluator will be scoring this line (optional column)

Evaluation Group - Drop down selection from pre-established Evaluation Group(s)

| 🚺 Auto      | oSave ● Off 🛛 🖓 - 🤇 - 🕄 マ                                                      | Bonfire Import Criteria Template (3) - I    | Protected • Saved to this I        | PC ~ Search   |             |                    | - 🗆 X |  |  |
|-------------|--------------------------------------------------------------------------------|---------------------------------------------|------------------------------------|---------------|-------------|--------------------|-------|--|--|
| File H      | File Home Insert Page Layout Formulas Data Review View Automate Developer Help |                                             |                                    |               |             |                    |       |  |  |
|             |                                                                                |                                             |                                    |               |             |                    |       |  |  |
| U PROI      | ECTED VIEW Be careful—files from the inter                                     | net can contain viruses. Unless you need to | edit, it s safer to stay in Protec | Enable Editin | 9           |                    | ~     |  |  |
| G5          | $\boxed{G5}  \checkmark  :  \times \checkmark  f_{X} \checkmark$               |                                             |                                    |               |             |                    |       |  |  |
| A F         | A C                                                                            | D                                           | E                                  | F             | G           | Н                  | I J K |  |  |
| 1<br>2<br>3 | Bonfire Import                                                                 | Criteria Templat                            | e                                  |               |             |                    | 1     |  |  |
| 4           | Criterion/Group                                                                | Title                                       | Туре                               | Points        | Description | Evaluation Group # |       |  |  |
| 5           | Criterion                                                                      |                                             |                                    | 0             |             |                    |       |  |  |
| 6           | Criterion                                                                      |                                             |                                    | 0             |             |                    |       |  |  |
| 7           | Criterion                                                                      |                                             |                                    | 0             |             |                    |       |  |  |
| 8           | Criterion                                                                      |                                             |                                    | 0             |             |                    |       |  |  |
| 9           | Criterion                                                                      |                                             |                                    | 0             |             |                    |       |  |  |
| 10          | Criterion                                                                      |                                             |                                    | 0             |             |                    |       |  |  |
| 11          | Criterion                                                                      |                                             |                                    | 0             |             |                    |       |  |  |
| 12          | Criterion                                                                      |                                             |                                    | 0             |             |                    |       |  |  |
| 13          | Criterion                                                                      |                                             |                                    | 0             |             |                    |       |  |  |
| 14          | Criterion                                                                      |                                             |                                    | 0             |             |                    |       |  |  |
| 15          | Criterion                                                                      |                                             |                                    | 0             |             |                    |       |  |  |
| 16          | Criterion                                                                      |                                             |                                    | 0             |             |                    |       |  |  |
| 17          | Criterion                                                                      |                                             |                                    | 0             |             |                    |       |  |  |
| 18          | Criterion                                                                      |                                             |                                    | 0             |             |                    |       |  |  |
| 19          | Criterion                                                                      |                                             |                                    | 0             |             |                    |       |  |  |
|             |                                                                                |                                             |                                    |               |             |                    |       |  |  |

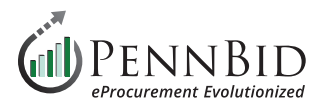

Once the **Criterion** line is satisfied, the entire row will **turn green**. Once the criteria group line is satisfied, the row will become grayed out.

*Notice:* It is important <u>not to delete any rows</u>. Deleting any rows will give you an error code and you will not be able to import your data.

| С               | D                   | E                       | F      | G                  | Н                  |
|-----------------|---------------------|-------------------------|--------|--------------------|--------------------|
| Bonfire Im      | port Criteria 1     | emplate <sub>ଫ</sub>    |        |                    |                    |
| Criterion/Group | Title               | Туре                    | Points | Description        | Evaluation Group # |
| Criteria Group  | <b>→ Ilk Import</b> |                         |        |                    |                    |
| Criterion       | test 1              | Pass/Fail               |        | test 1 description | 1                  |
| Criterion       | test 2              | Rated - Scale           | 10     | test 2 description | 1                  |
| Criterion       | test 3              | Rated - Input           | 20     | test 3 description | 1                  |
| Criterion       | test 4              | Pricing                 | 100    | test 4 description | 1                  |
| Criterion       | test 5              | Rated - Input ( _ / 10) | 20     | test 5 description | 1                  |
| Criterion       |                     |                         | 0      |                    |                    |
| Criterion       |                     |                         | 0      |                    |                    |
| Criterion       |                     |                         | 0      |                    |                    |
| Criterion       |                     |                         | 0      |                    |                    |
| Criterion       |                     |                         | 0      |                    |                    |
| Criterion       |                     |                         | 0      |                    |                    |

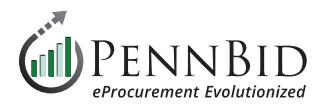

Select **Import**, follow instructions in the pop-up and upload saved template file.

Additional **Criteria** can be added by clicking the **Manage** button and returning to the **Manage Criteria** screen.

**Reviewers** can be added at any time and assigned to the appropriate **Evaluation Group**.

*Note: If your are choosing to add scoring to a Questionnaire, please contact the PennBid office for assistance.* 

| DENNBID Comm                       | unity Projects Vendors Insights Mar                  | age Portal Submissions                                                                                                    | Gary P.<br>PennBid                              |
|------------------------------------|------------------------------------------------------|----------------------------------------------------------------------------------------------------|-------------------------------------------------|
| < Back to Projects i Details       |                                                      | Import Criteria Hide Instructions: Step 1: Download the template Excel file and fill it in.                                                                                          | Manage                                          |
| <i>iles</i> (2)                    | Cinteria                                             | Step 2: Return to this screen and upload the filled in template (xlsx format only).<br>The template is designed to work with all Bonfire projects. As a result, your project may not | manage import                                   |
| Messages (0)                       |                                                      | contain the same number of Evaluation Groups as listed in the template.                                                                                                    | Search                                          |
| Evaluation Groups                  | Title                                                | Template File: Download                                                                                                    | O1 ()                                           |
| People                             | A General Information<br>A-1 Submission Completeness | Excel File:                                                                                                    |                                                 |
| Requested Information              | A-2 Experience                                       | Choose File Import Criteria Template.xlsx                                                                                                    | is not very experienced (<2 years)              |
| Criteria (15 pts)                  | A-3 Resumes                                          | Upload                                                                                                    | are 10 = fits very well and 1 = lacks resources |
| Vendor Invites     Submissions (4) | B Pricing Section (BT-25DX)                          | NEED HELP? Learn more about Importing Criteria at the Bonfire Help Center                                                                                                    |                                                 |
| Reports                            |                                                      |                                                                                                    | Powered by 200 Bonfire                          |

Should you have any questions or require assistance, please contact PennBid at info@pennbid.net, or 610-693-4769.